## ΟΔΗΓΙΕΣ ΓΙΑ ΤΗΝ ΕΙΣΟΔΟ ΣΤΟ WEBEX

## • <u>Αν μπαίνω στο webex απ` το smartphone ή το tablet:</u>

<u>Αν δεν έχω ήδη εγκαταστήσει το webex</u>, κάνω πρώτα τα εξής:

- 1. Μπαίνω στο play store
- 2. Γράφω στην γραμμή αναζήτησης : "cisco webex meetings"
- 3. Πατάω "εγκατάσταση"
- 4. Αναμένω ολίγον τι.
- 5. Πατάω " Άνοιγμα"

Άπαξ και το webex είναι εγκατεστημένο, κάνω τα εξής :

- 1. Πατάω το εικονίδιο we bex
- 2. Πατάω "join meeting"
- 3. Fráque to url  $\acute{\eta}$  to meeting number tou kathgyht $\acute{\eta}$
- 4. Γράφω το όνομα μου
- 5. Γράφω το email μου
- 6. Πατάω "join" πάνω δεξιά

## • <u>Αν μπαίνω στο webex απ` το pc ή το laptop :</u>

- 1. Μπαίνω στο chrome ή το firefox ή το edge
- Πληκτρολογώ (ή κάνω αντιγραφή-επικόλληση) μέσα στην γραμμή, το url του καθηγητή
- 3. Πατάω το κουμπί : "join from your browser"
- 4. Γράφω το ονομα μου
- 5. Πατάω το κουμπί : " join meeting"